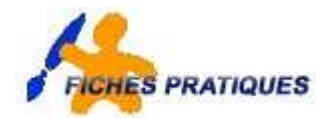

WORD

# Les tabulations

## 1. Placer une tabulation directement avec la règle

Les tabulations peuvent être réglées indépendamment pour chaque paragraphe. La mise en forme d'un paragraphe est automatiquement dupliquée lors de la création du paragraphe suivant en appuyant sur la touche Entrée.

### Choix de la tabulation

A gauche de la règle se trouve un petit carré avec une équerre. Si vous cliquez dessus, vous changez le signe de la tabulation.

Signification :

- équerre : Alignement à gauche ou à droite du texte suivant l'orientation de l'équerre. L'alignement se fait sur la partie verticale, le texte est placé du coté de la partie horizontale de l'équerre.
- **signe perpendiculaire** : Le texte est centré sur la tabulation.
- signe perpendiculaire équipé d'un point permet d'aligner sur le point décimal des nombres.
- Le tiret vertical permet de placer un trait vertical au droit de la tabulation.

## **Placer une tabulation**

Les tabulations étant propres à chaque paragraphe, il faut :

- placer le curseur sur le paragraphe auquel est destiné la tabulation,
- choisir le type de tabulation,
- cliquer sur la position choisie sur la règle.

### Retirer une tabulation de la règle

Pour retirer une tabulation, il suffit de la sélectionner et sans relâcher le bouton de la souris de tirer à l'extérieur de la règle.

### Déplacer une tabulation

Pour déplacer une tabulation le long de la règle, il suffit de la sélectionner la tabulation et sans relâcher le bouton de la souris, la déplacer le long de la règle.

### 2. Placer une tabulation à partir de la fenêtre tabulations

### Définition d'une tabulation

Le menu Format / Tabulations fait apparaître la fenêtre ci-contre.

- Donnez la position de la tabulation,
- Sélectionnez son alignement
- Précisez si elle est ou non précédée de points de suite.
- Cliquez sur le bouton Définir puis validez par OK.

### Suppression d'une tabulation

 Sélectionnez la tabulation dans la liste des positions et cliquez sur le bouton supprimer

### Modification d'une tabulation

Vous ne pouvez modifier la position d'une tabulation. Il faut détruire celle qui existe et en recréer une nouvelle.

N'oubliez pas de cliquer sur "définir" après chaque modification pour que les modifications soient prises en compte.

#### Suppression de toutes les tabulations.

Cliquez sur supprimer tout détruit l'ensemble des tabulations qui apparaissent dans la liste.

| -Televisiene |                                                                                                    | 26           |
|--------------|----------------------------------------------------------------------------------------------------|--------------|
| A saget or   | Approved<br>Approved<br>Approved<br>Apple<br>Apple break<br>Apple break<br>Apple break<br>Apple break<br>Apple break |              |
| T pane :     | 1                                                                                                    | - Tantan Int |
|              | 1.1                                                                                                    | - mie        |